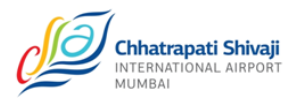

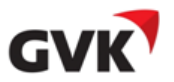

# MUMBAI INTERNATIONAL AIRPORT PVT LTD

CSI AIRPORT, MUMBAI 400 099

# Introduction

This document describes step by step procedure to be performed on GMAX application in case Customs Broker declares himself as 'Pure Agent' for importers GST details on bank challans.

# Registration

- 1. Firstly any agent declaring himself as a pure agent is required to provide an undertaking from importer and submit to MIAL/CAL. (please refer MIAL Circular 12.2017-GST for more details)
- 2. Upon receiving required documents MIAL/CAL Finance & Accounts will do required setup for agent to insert the GST details of importers.

# Process to Create BC with Importer GST details:-

- 1. Login with valid credentials on GMAX portal
- Navigate to 'Create BC' screen, the screen is shown as below: Note: - customs Brokers who are registered with MIAL/CAL as pure agent shall see the consignee GST details fields on right hand side of the screen. (Please refer below screen).

|                                                                                                   |             |                                              | Paya                                                                       | able Amount is Rs. 715.00/-                          |                     |            |             |                         |
|---------------------------------------------------------------------------------------------------|-------------|----------------------------------------------|----------------------------------------------------------------------------|------------------------------------------------------|---------------------|------------|-------------|-------------------------|
| Shipmant Status                                                                                   |             |                                              |                                                                            |                                                      |                     |            | Edit Ship   | oment Chargeable Weight |
| Date & Time :                                                                                     |             | RMS UNON RMS                                 | Dumont Made                                                                | Salart Dayment Mode                                  | Capringen GET No. 1 |            |             |                         |
| Date & Time .                                                                                     |             | 27 GH 17 12154                               | Payment Plode                                                              | Select Payment Move V                                | Consignee us i no   |            |             |                         |
| Consignee Name :                                                                                  |             | DHLLOGISTICS                                 | PD A/c. No. :                                                              | 4152                                                 | Consignee Address : |            |             |                         |
| % for Examination                                                                                 |             | 0 (5% - 100%)                                | NoP for Examination :                                                      | 0                                                    | State Code:         | S          | itate ID:   |                         |
| MAWB No. 1                                                                                        |             | 777-00114477                                 | CHA No. 1                                                                  | 123456789 ACS PD(ONE<br>TIME CUSTOMER)<br>SHYEY9567R | Tems & Conditions   |            | đ           |                         |
| HAWB No. :                                                                                        |             | 114477                                       | Flight No./Dt. :                                                           | A1454 / 27 Oct 17 11:21                              |                     |            |             |                         |
| Total NoP :                                                                                       |             | 10                                           | Ch. Wt. (Kgs.):                                                            | 100.230 Edit                                         |                     |            |             |                         |
| Total Period (Hrs):<br>Total Amount:<br>Round off Amount:<br>Balance Payable:<br>Balance Deposit: |             | 2<br>606.39<br>-0.54<br>715.00<br>1868036.00 | Free Period (Hrs) :<br>Tax :<br>Amount Paid :<br>Shed No. :<br>Area Code : | 48<br>109.15<br>0.00<br>B<br>I                       |                     |            |             |                         |
| Location Code-Pkgs. :                                                                             |             | 81009-10/                                    | CAV Value                                                                  | 114477.00                                            |                     |            |             |                         |
|                                                                                                   |             |                                              |                                                                            |                                                      |                     |            |             |                         |
| IGM No.                                                                                           |             | Flight No.                                   | Flight Date                                                                | Segregation Date                                     | Man. NoP. Man. 1    | Wt. (Kgs.) | Revd. Pkgs. | Revd. Wt. (Kgs.)        |
| 125222                                                                                            |             | A1454                                        | 27 Oct 17                                                                  | 27 Oct 17 11:21                                      | 10                  | 100.000    | 10          | 100.000                 |
|                                                                                                   |             |                                              |                                                                            |                                                      |                     |            |             |                         |
| SR. No.                                                                                           |             |                                              | Charge Description                                                         |                                                      | Charge Amount [INR] |            | Tax [I]     | IR]                     |
| 1                                                                                                 | Import Term | niral Charges                                |                                                                            |                                                      |                     | 606.39     |             | 109.15                  |
|                                                                                                   | Total Char  | rges                                         |                                                                            |                                                      | ]                   | 606.39     |             | 109.15                  |
|                                                                                                   |             |                                              |                                                                            |                                                      |                     |            |             |                         |
| Remarks :                                                                                         |             | dummymial                                    |                                                                            |                                                      |                     |            |             |                         |
| Transaction Password :                                                                            |             | •••••                                        |                                                                            |                                                      |                     |            |             |                         |
|                                                                                                   |             |                                              |                                                                            |                                                      | Back Pay Nov        |            |             |                         |

Figure 1 - Create BC screen

3. Click on 'Terms and Condition' check box, the below mentioned fields will be enabled. Upon accepting the terms & conditions Customs Brokers will be able to insert the details.

Description of each fields are given below:-

a) **Consignee GST No.:** Enter Consignee GST No. in the field provided and same will appear in BC challan

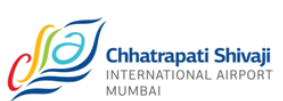

b) Consignee Address: If consignee address mentioned in BOE message, received from customs, same will be populated in the Consignee Address field which will be non editable. If BOE message is not received from customs, then enter consignee address details manually.

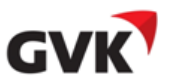

- c) State Code: Select state code from the dropdown list
- d) State ID: Based on selected state code, the state ID will be auto populated
- 4. If 'State Code' does not match with 'Consignee GST No.' then system will prompt an error message asking consignee to enter relevant Consignee GST No. or State Code as shown in figure below:

| _                                                                                                    |                                              |                                                                                                    | Payable Amount is Rs. 715.00/-                                                                                     |                     |                 |             |                         |
|----------------------------------------------------------------------------------------------------|----------------------------------------------|----------------------------------------------------------------------------------------------------|----------------------------------------------------------------------------------------------------|---------------------|-----------------|-------------|-------------------------|
|                                                                                                    |                                              |                                                                                                    |                                                                                                    |                     |                 | Edit Shi    | pment Chargeable Weight |
| Shipment Status                                                                                       | RMS ONON RMS                                 | Summer Line of Street Street Stre | Du Dank                                                                                                    | Contract CCT No. 1  | 270451521215    | 315         |                         |
| Date & Lime :                                                                                         | 2/081/12/36                                  | Payment Piode                                                                                                    | by bank V                                                                                                    | Consignee GS1 No. 1 | APCLOCISTICS    | 010         |                         |
| Consignee Name :                                                                                      | DHEDGISTICS                                  | PD A/c. No. :                                                                                                    |                                                                                                    | Consignee Address : |                 |             | 1                       |
| % for Examination                                                                                     | 0 (596 - 10096)                              | NoP for Examination :                                                                                                    | .0                                                                                                    | State Code:         |                 | ate ID: 25  | 1                       |
| MAWE No. :                                                                                            | 777-00114477                                 | CHA No. 1                                                                                                    | 123456789 ACS PD(ONE<br>TIME CUSTOMER)<br>SHYEY9567R                                                               | Terms & Conditions  |                 |             |                         |
| HAWB No. :                                                                                            | 114477                                       | Flight No./Dt. :                                                                                                    | A1454 / 27 Oct 17 11:21                                                                                            |                     |                 |             |                         |
| Total NoP :                                                                                           | 10                                           | Ch. Wt. (Kgs.):                                                                                                    | 100.230 Edit                                                                                                    |                     |                 |             |                         |
| Total Period (Hrs):<br>Total Amount :<br>Round off Amount :<br>Balance Payable :<br>Balance Deposit : | 2<br>606.39<br>-0.54<br>715.00<br>1866036.00 | Free Period (Hrs) :<br>Tax :<br>Amount Paid :<br>Shed No. :<br>Area Code :                                                                                                    | Hentage<br>I state code does not match with consignee GST<br>enter correct state code or enter correct GST N<br>Ok | No, Please          |                 |             |                         |
| Location Code-Pkgs. :                                                                                 | 81009-10/                                    | CAV Value                                                                                                    | 114477.00                                                                                                    |                     |                 |             |                         |
| IGM No.                                                                                               | Flight No.                                   | Flight Date                                                                                                    | Segregation Date                                                                                                   | Man. NoP.           | Man, Wt. (Kos.) | Rovd. Pkgs. | Rovd. Wt. (Kgs.)        |
| 125222                                                                                                | A1454                                        | 27 Oct 17                                                                                                    | 27 Oct 17 11:21                                                                                                    | 10                  | 100.000         | 10          | 100.000                 |
| SR. No.                                                                                               |                                              | Charge Description                                                                                                    |                                                                                                    | Charge Arr          | ount [TNR]      | Tax[]       | NR]                     |
| 1                                                                                                    | Import Terminal Charges                      |                                                                                                    |                                                                                                    |                     | 606.39          |             | 109.15                  |
|                                                                                                    | Total Charges                                |                                                                                                    |                                                                                                    |                     | 606.39          |             | 109.15                  |
| 1.<br>                                                                                                |                                              |                                                                                                    |                                                                                                    |                     |                 |             |                         |
| Remarks ;                                                                                             | dummyrrial                                   |                                                                                                    |                                                                                                    |                     |                 |             |                         |
| Transaction Password :                                                                                |                                              |                                                                                                    |                                                                                                    |                     |                 |             |                         |
|                                                                                                    |                                              |                                                                                                    |                                                                                                    | Back                | Pay Now         |             |                         |

#### Figure 2 - Create BC screen

- 5. Click on 'Ok' button to close the pop up screen
- 6. After providing the correct details, user will click on 'Pay Now' button to pay TSP charges

NOTE:- In case customs brokers have not declared the GST details of importers during the bank challan creation, then in such cases the Bank Challan will be generated with GST details CHA account master with MIAL/CAL finance.

<u>Process for cancellation of Unpaid TSP created in Bank Mode on GMAX web portal:</u>-The steps are mentioned as below:

- 1. Select the record to cancel TSP by clicking on Details icon as shown in figure below:
- 2. On clicking Details icon, the screen will appear as follows:

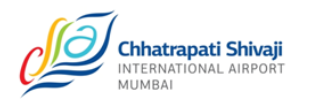

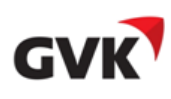

| Consignee Details<br>MAWB No: 777-99663300 Consignee Name : dhilogistics<br>HAWB No: 996633 Consignee Address : dhilogistics<br>Flight Details |                                     |                  |                                                |                                          |                |   |                  |         |  |
|----------------------------------------------------------------------------------------------------|-------------------------------------|------------------|------------------------------------------------|------------------------------------------|----------------|---|------------------|---------|--|
| IGM No.                                                                                                    | Flight No.                          | Flight Date      | Segregation Date                               | NoP                                      | Gr. Wt. (Kgs.) | c | h. Wt. (Kgs.)    |         |  |
| 125333                                                                                                    | AI675                               | Oct 27, 17 11:31 | Oct 27, 17 11:31                               | 10                                       | 100.000        |   |                  | 100.230 |  |
| TSP Details                                                                                                    |                                     |                  |                                                |                                          |                |   |                  |         |  |
| Receipt No.                                                                                                    | TSP Amount [INR] TSP Date           |                  | Status                                         |                                          |                |   | View TS          | 5P      |  |
| I1710270004                                                                                                    | I1710270004 715.00 Oct 27, 17 03:38 |                  | Receipt created and charges are not collected. |                                          |                |   | 9                |         |  |
| I1710270003                                                                                                    | I1710270003 0.00 Oct 27, 17 02:36   |                  |                                                | Cancelled and charges are not collected. |                |   |                  | _       |  |
| I1710270001                                                                                                    | 11710270001 0.00 Oct 27, 17 12:07   |                  |                                                | Cancelled and charges are not collected. |                |   |                  |         |  |
| Shipment History                                                                                                    |                                     |                  |                                                |                                          |                |   |                  |         |  |
|                                                                                                    | Previous Name                       |                  |                                                | Current Status                           |                | 1 | lime Stamp       |         |  |
| BOE - Pending                                                                                                    |                                     |                  | BOE - Done                                     |                                          |                |   | Oct 27, 17 11:35 |         |  |
| MASTER DO - Pending                                                                                                    |                                     |                  | MASTER DO - Done                               |                                          |                |   | Oct 27, 17 11:35 |         |  |
| CONSOL DO - Pending                                                                                                    |                                     |                  | CONSOL DO - Done                               |                                          |                |   | Oct 27, 17 11:35 |         |  |
| CONSOL DO - Pending                                                                                                    |                                     |                  | CONSOL DO - Done                               |                                          |                |   | Oct 27, 17 11:36 |         |  |
|                                                                                                    |                                     |                  |                                                |                                          |                |   |                  | Pack    |  |

#### Figure 3 - Airport Tab screen

Click on View TSP icon as highlighted in above screen and user will be navigated to below

screen.

| Your Receipt No. is : 11710270003                                                                          |                                                     |                                      |                                                                          |                                                      |               |                 |             |                      |  |
|----------------------------------------------------------------------------------------------------|-----------------------------------------------------|--------------------------------------|--------------------------------------------------------------------------|------------------------------------------------------|---------------|-----------------|-------------|----------------------|--|
| Chinesent Status                                                                                           |                                                     |                                      |                                                                          |                                                      |               |                 | Edit Shipme | nt Chargeable Weight |  |
| Data & Time I                                                                                              |                                                     | RMS ∪ NON RMS Oct 17 14:26           | Dayment Mode                                                             | By Bank                                              |               |                 |             |                      |  |
| Consignee Name :                                                                                           |                                                     | dhlogistics                          | PD A/c. No. :                                                            | by built                                             |               |                 |             |                      |  |
| % for Examination                                                                                          |                                                     |                                      | NoP for Examination :                                                    | 0                                                    |               |                 |             |                      |  |
| MAWB No. :                                                                                                 |                                                     | 777-99663300                         | CHA No. :                                                                | 123456789 ACS PD(ONE<br>TIME CUSTOMER)<br>SHYEY9567R |               |                 |             |                      |  |
| HAWB No. :                                                                                                 |                                                     | 996633                               | Flight No./Dt. :                                                         | AI675 / 27 Oct 17 11:31                              |               |                 |             |                      |  |
| Total NoP :                                                                                                |                                                     | 10                                   | Ch. Wt. (Kgs.):                                                          | 100.230 Edit                                         |               |                 |             |                      |  |
| Total Period (Hrs) :<br>Total Amount :<br>Round off Amount :<br>Balance Payable :<br>Location Code-Pkgs. : |                                                     | 606.39<br>-0.54<br>0.00<br>b1009-10/ | Free Period (Hrs) :<br>Tax :<br>Amount Pald :<br>Shed No. :<br>CAV Value | 109.15<br>715.00<br>8<br>996633.00                   |               |                 |             |                      |  |
| IGM No.                                                                                                    |                                                     | Flight No.                           | Flight Date                                                              | Segregation Date                                     | Man. NoP.     | Man. Wt. (Kgs.) | Rcvd. Pkgs. | Rcvd. Wt. (Kgs.)     |  |
| 125333                                                                                                    |                                                     | AI675                                | 27 Oct 17                                                                | 27 Oct 17 11:31                                      | 10            | 100.000         | 10          | 100.000              |  |
|                                                                                                    |                                                     |                                      |                                                                          |                                                      |               |                 |             |                      |  |
| SR. No.                                                                                                    |                                                     |                                      | Charge Description                                                       |                                                      | Charge Am     | ount [INR]      | Tax (       | INR]                 |  |
| 1                                                                                                    | Import Terr                                         | minal Charges                        |                                                                          |                                                      |               | 606.39          |             | 109.15               |  |
|                                                                                                    | Total Cha                                           | rges                                 |                                                                          |                                                      |               | 606.39          |             | 109.15               |  |
|                                                                                                    |                                                     |                                      |                                                                          |                                                      |               |                 |             |                      |  |
| Demarke i                                                                                                  |                                                     | -turner and -t                       |                                                                          |                                                      |               |                 |             |                      |  |
| Kemarks :                                                                                                  |                                                     | aummymiai                            |                                                                          |                                                      |               |                 |             |                      |  |
| Transaction Password :                                                                                     |                                                     | •••••                                |                                                                          | _                                                    |               |                 |             |                      |  |
|                                                                                                    |                                                     |                                      |                                                                          | Ba                                                   | ck Print BC C | ancel TSP       |             |                      |  |
| Note : Please Print this Pa                                                                                | Note : Please Print this Page for further Reference |                                      |                                                                          |                                                      |               |                 |             |                      |  |

# Figure 4 - Create BC screen

- 3. Enter valid 'Transaction Password'
- 4. Click on 'Cancel TSP' button to cancel unpaid TSP
- 5. On clicking 'Cancel TSP' button, the pop up message will appear as shown below:

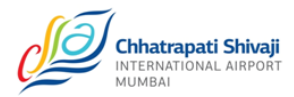

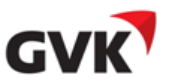

| Are you sure, you want | to Cancel TSP? |
|------------------------|----------------|
| ОК                     | Cancel         |

# Figure 5 - Pop up Message

6. Click on 'Ok' button, the TSP receipt will be cancelled and status shall be displayed as highlighted in below screen

|                                                                                                    |             |                                                                 |                                                                                                    | Receipt has | been cancelled successfu                                                                                          | ully. |           |                 | Edit Shipme | ent Chargeable Weight |
|----------------------------------------------------------------------------------------------------|-------------|-----------------------------------------------------------------|----------------------------------------------------------------------------------------------------|-------------|----------------------------------------------------------------------------------------------------|-------|-----------|-----------------|-------------|-----------------------|
| Shipment Status                                                                                            |             | RMS  NON RMS                                                    |                                                                                                    |             |                                                                                                    |       |           |                 |             |                       |
| Date & Time :<br>Consignee Name :<br>% for Examination<br>MAWB No. :<br>HAWB No. :<br>Total NoP :          |             | 27 Oct 17 14:36<br>dhilogistics<br>777-99663300<br>996633<br>10 | Payment Mode<br>PD A/c. No. :<br>NoP for Examinat<br>CHA No. :<br>Flight No./Dt. :<br>Ch. Wt. (Kgs.): | tion :      | By Bank<br>0<br>123456789 ACS PD(ONE<br>TIME CUSTOMER)<br>SHYEY9567<br>A1675 / 27 Oct 17 11:31<br>100.230<br>fdit |       |           |                 |             |                       |
| Total Period (Hrs) :<br>Total Amount :<br>Round off Amount :<br>Balance Payable :<br>Location Code-Pkgs. : |             | 606.39<br>-0.54<br>0.00<br>b1009-10/                            | Free Period (Hrs)<br>Tax :<br>Amount Paid :<br>Shed No. :<br>CAV Value                                | :           | 109.15<br>715.00<br>8<br>996633.00                                                                                |       |           |                 |             |                       |
| IGM No.                                                                                                    |             | Flight No.                                                      | Flight                                                                                                | Date        | Segregation Date                                                                                                  | м     | an. NoP.  | Man. Wt. (Kgs.) | Rcvd. Pkgs. | Rcvd. Wt. (Kgs.)      |
| 125333                                                                                                    |             | AI675                                                           | 27 00                                                                                                 | ct 17       | 27 Oct 17 11:31                                                                                                   |       | 10        | 100.000         | 10          | 100.000               |
| SR. No.                                                                                                    |             |                                                                 | Charge Descript                                                                                       | tion        |                                                                                                    |       | Charge Am | ount [INR]      | Тах         | [INR]                 |
| 1                                                                                                    | Import Terr | ninal Charges                                                   |                                                                                                    |             |                                                                                                    |       |           | 606.39          |             | 109.15                |
|                                                                                                    | Total Cha   | rges                                                            |                                                                                                    |             |                                                                                                    |       |           | 606.39          |             | 109.15                |
| Remarks :                                                                                                  |             | dummymial                                                       |                                                                                                    |             |                                                                                                    |       |           |                 |             | ,                     |
| Transaction Password                                                                                       |             | •••••                                                           |                                                                                                    |             |                                                                                                    |       |           |                 |             |                       |
| Note - Diance Driet this Dr                                                                                |             | they Deference                                                  |                                                                                                    |             |                                                                                                    |       |           | Back            |             |                       |

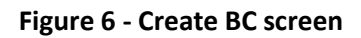